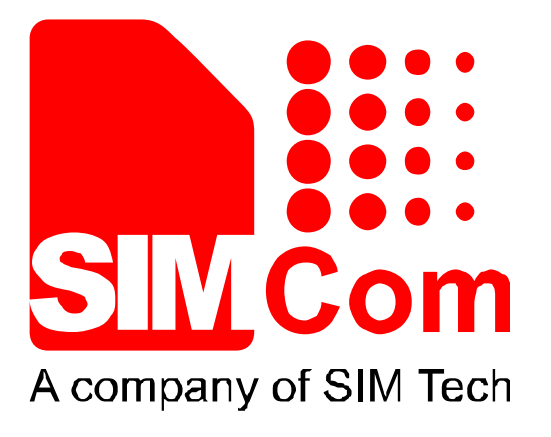

# SIM800L-EVB\_User Guide\_V1.00

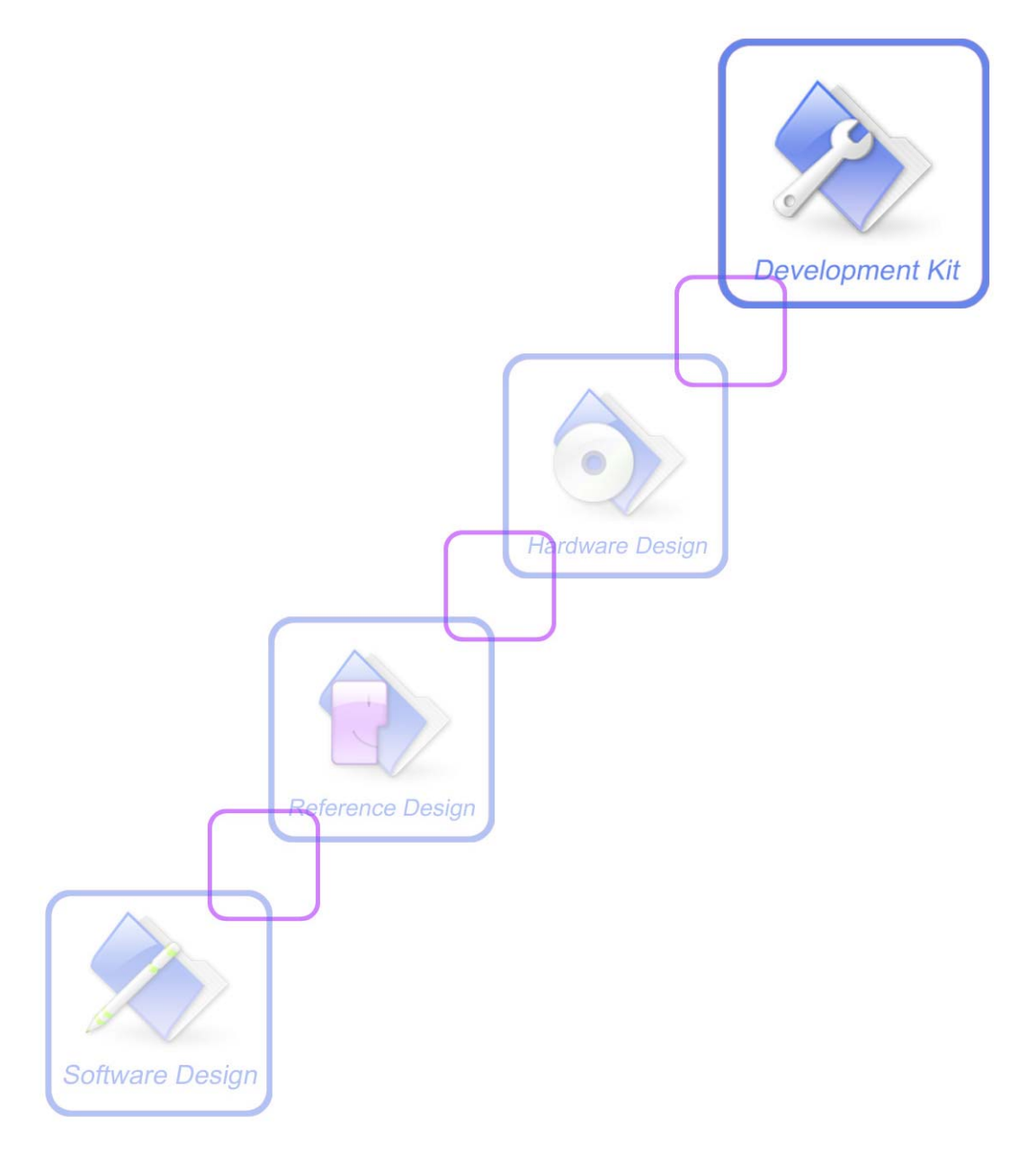

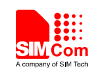

| Document Title:      | SIM800L-EVB_User Guide       |
|----------------------|------------------------------|
| Version:             | 1.00                         |
| Date:                | 2013-07-22                   |
| Status:              | Release                      |
| Document Control ID: | SIM800L-EVB_User Guide_V1.00 |

#### **General Notes**

Simcom offers this information as a service to its customers, to support application and engineering efforts that use the products designed by Simcom. The information provided is based upon requirements specifically provided to Simcom by the customers. Simcom has not undertaken any independent search for additional relevant information, including any information that may be in the customer's possession. Furthermore, system validation of this product designed by Simcom within a larger electronic system remains the responsibility of the customer or the customer's system integrator. All specifications supplied herein are subject to change.

#### Copyright

This document contains proprietary technical information which is the property of SIMCOM Limited., copying of this document and giving it to others and the using or communication of the contents thereof, are forbidden without express authority. Offenders are liable to the payment of damages. All rights reserved in the event of grant of a patent or the registration of a utility model or design. All specification supplied herein are subject to change without notice at any time.

Copyright © Shanghai SIMCom Wireless Solutions Ltd. 2013

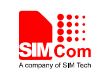

## Contents

| Contents                       | 3 |
|--------------------------------|---|
| Version History                | 4 |
| 1. SIM800L EVB                 | 5 |
| 2. EVB Accessory               | 7 |
| 3. Accessory Interface         | 8 |
| 3.1 Power Interface            | 8 |
| 3.2 Audio Interface            |   |
| 3.3 SIM card interface         |   |
| 3.4 RS232 Interface            | 9 |
| 4. Illustration:               |   |
| 4.1 Running:                   |   |
| 4.2 Connecting Net and calling |   |
| 4.3 Downloading                |   |
| 4.4 Turns off                  |   |
|                                |   |

## **Figure Index**

| FIGURE 1: EVB TOP VIEW       | 5 |
|------------------------------|---|
| FIGURE 2: EVB BOTTOM VIEW    | 6 |
| FIGURE 3: EVB ACCESSORY      | 7 |
| FIGURE 4: POWER INTERFACE    | 8 |
| FIGURE 5: AUDIO INTERFACE    | 8 |
| FIGURE 6: SIM CARD INTERFACE | 9 |
| FIGURE 8: SERIAL PORTS       | 9 |
| STHOM                        |   |

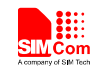

## **Version History**

| Data       | Version | Description of change | Author |
|------------|---------|-----------------------|--------|
| 2013-07-22 | 1.00    | Origin                | Lee    |
|            |         |                       |        |
|            |         |                       |        |
|            |         | Contractions          |        |
|            |         |                       |        |

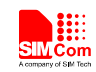

## 1. SIM800L EVB

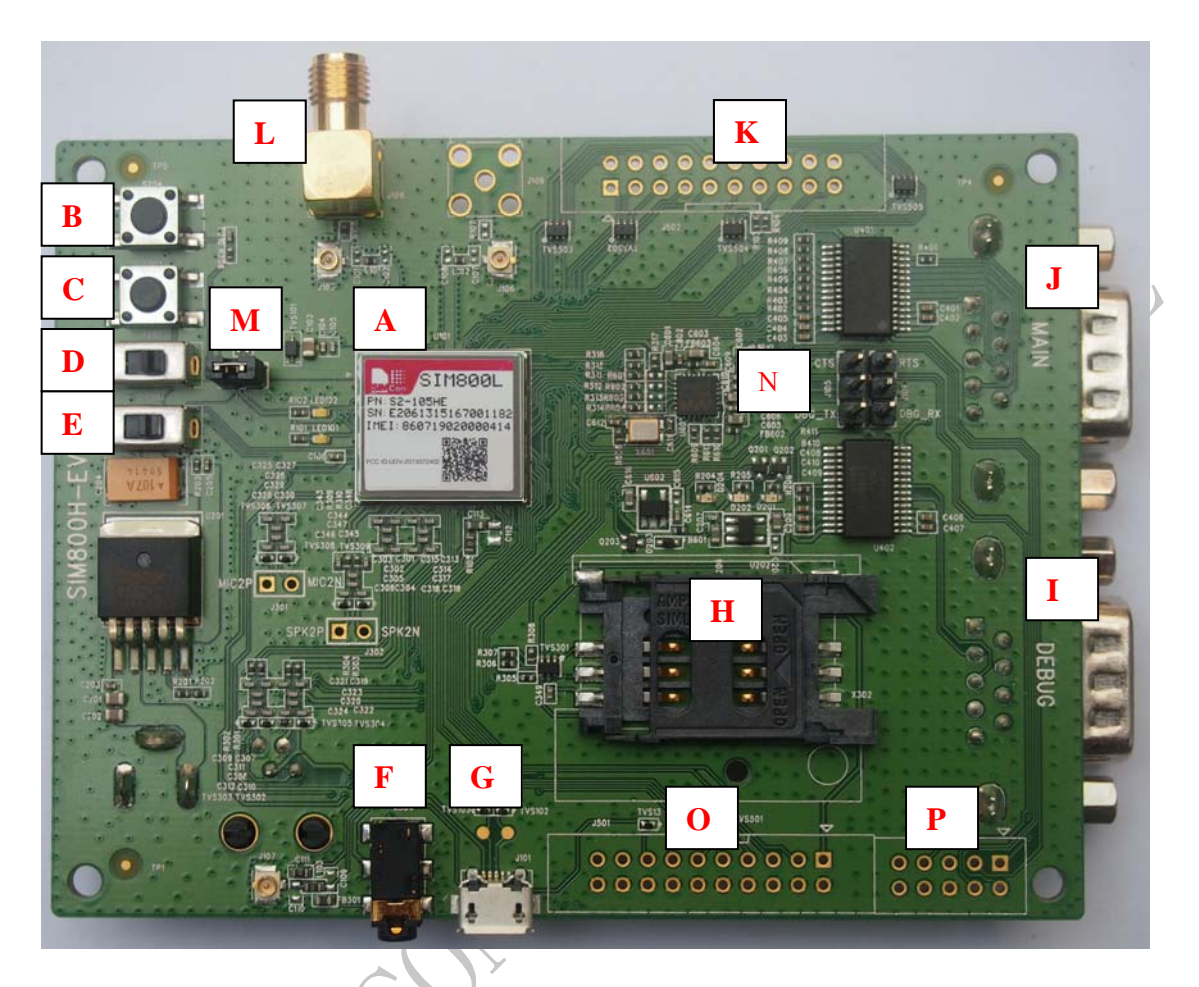

Figure 1: EVB TOP view

51MCOM

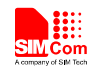

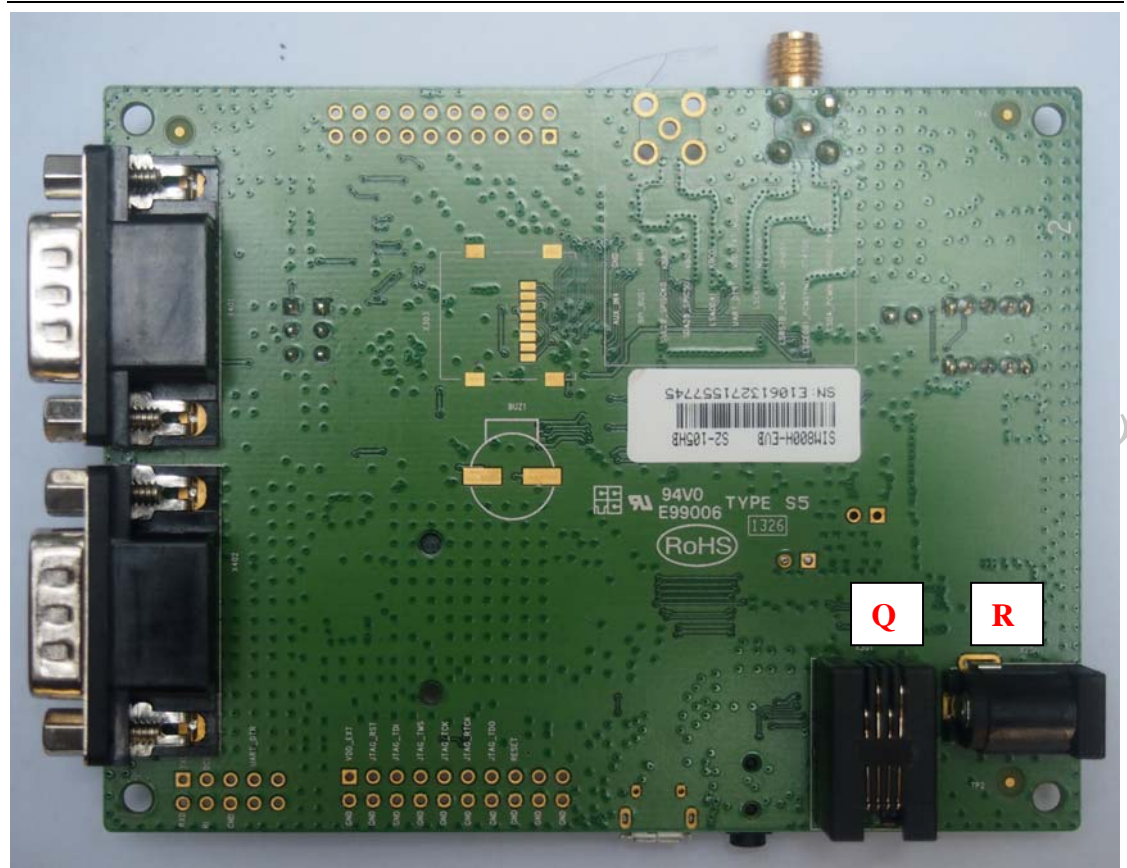

### Figure 2: EVB BOTTOM view

- A. SIM800L module
- B. Power key ( module ON/OFF control )
- C. Reset key (reset the module)
- D. Power switch ( download control )
- E. Charge switch ( charge ON/OFF control )
- F. Headset interface
- G. USB
- H. SIM card interface
- I. Debug serial port
- J. MAIN serial port
- K. Test point interface
- L. GSM antenna interface
- M. Switch 1
- N. Switch 2
- O. Test point interface
- P. Test point interface
- Q. Headphones interface
- R. Source adapter interface

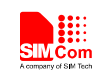

# 2. EVB Accessory

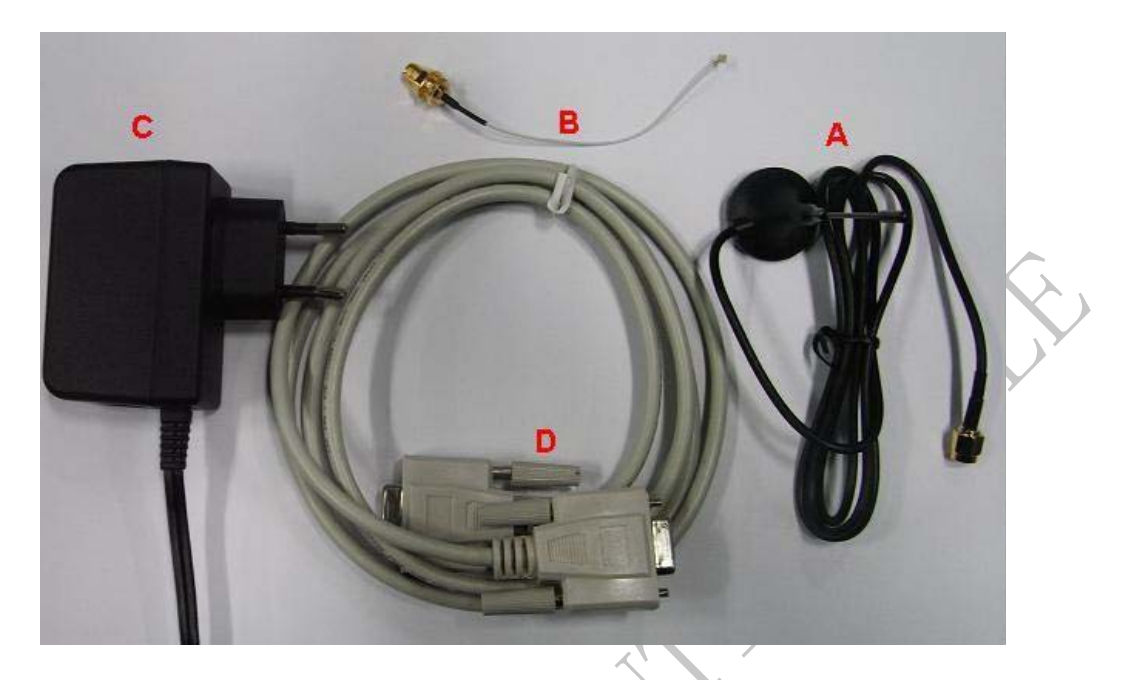

Figure 3: EVB accessory

#### A: GSM antenna

Model GSM antenna: WT-C&G-28-90 Frequency Range (MHz)  $824 \sim 960\ 1710 \sim 1990$ VSWR  $\leq 1.5\ (900MHz) \leq 2\ (1800MHz)$ Gain: 3dBi Input Impedance ( $\Omega$ ): 50 Polarization Type: Vertical Connector Type: SMA B: Antenna transmit line C: 5V DC source adapter D: Serial port line

NOTE: The maximum gain of the GSM antenna gain should not exceed 3dBi for end-users.

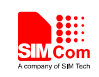

## **3. Accessory Interface**

## **3.1 Power Interface**

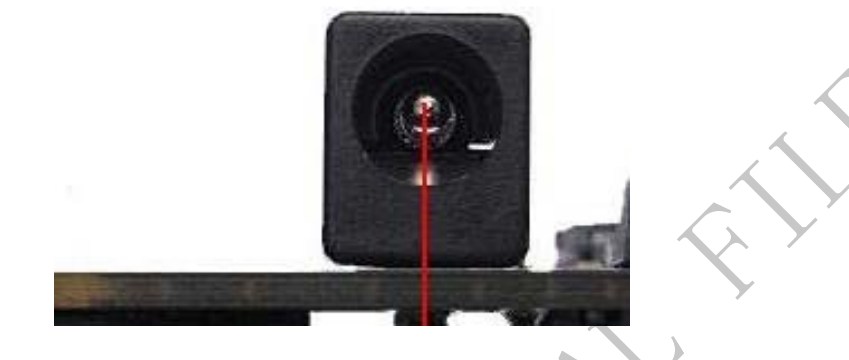

Figure 4: Power Interface

| Pin | Signal        | I/O | Description             |
|-----|---------------|-----|-------------------------|
| 1   | Adapter input | Ι   | 5V/2.5A DC source input |

## **3.2 Audio Interface**

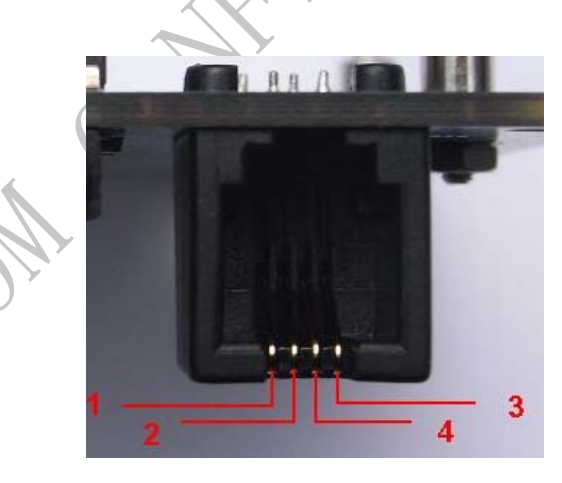

Figure 5: Audio Interface

#### Headset interface:

| Pin | Signal | I/O | Description               |
|-----|--------|-----|---------------------------|
| 1   | MIC1P  | Ι   | Positive microphone input |
| 2   | SPK1P  | 0   | Positive receiver output  |
| 3   | MIC1N  | Ι   | Negative microphone input |

| SINCCom<br>A company of SIM Tech |       |   | Smart Machine Smart Decision |
|----------------------------------|-------|---|------------------------------|
| 4                                | SPK1N | Ο | Negative receiver output     |

## **3.3 SIM card interface**

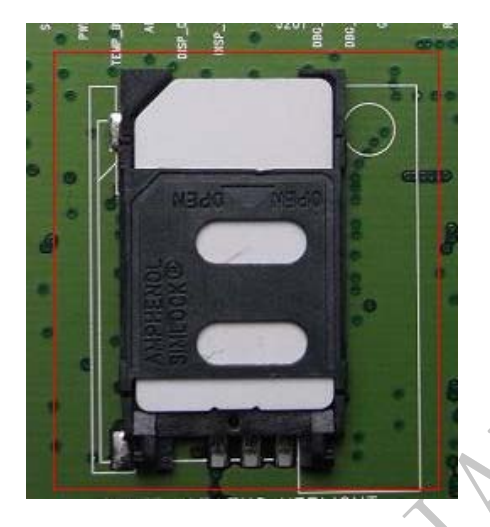

Figure 6: SIM card interface

## 3.4 RS232 Interface

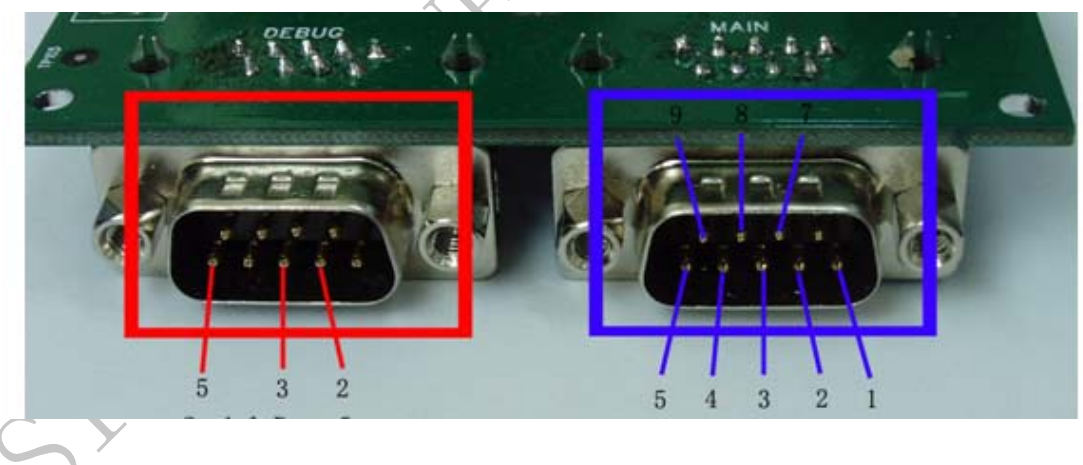

**Figure 7: Serial Ports** 

Serial Port 1——MAIN Interface Serial Port 2——DEGUG Interface

Main Interface:

| Pin | Signal | I/O | Description            |
|-----|--------|-----|------------------------|
| 1   | DCD    | 0   | Data carrier detection |

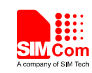

#### Smart Machine Smart Decision

| 2 | TXD | 0 | Transmit data       |
|---|-----|---|---------------------|
| 3 | RXD | Ι | Receive data        |
| 4 | DTR | Ι | Data Terminal Ready |
| 5 | GND |   | GND                 |
| 7 | RTS | Ι | Request to Send     |
| 8 | CTS | 0 | Clear to Send       |
| 9 | RI  | 0 | Ring Indicator      |

#### **Debug Interface:**

| Debug interface. |          |     |               |
|------------------|----------|-----|---------------|
| Pin              | Signal   | I/O | Description   |
| 2                | DEBUG_TX | 0   | Transmit data |
| 3                | DEBUG_RX | Ι   | Receive data  |
| 5                | GND      |     | GND           |
| 51               |          | ONE |               |

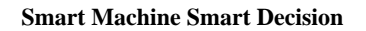

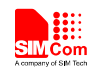

## 4. Illustration:

### 4.1 Running:

- Inserting 5V direct current source adapter, switching the S101,S102 switch on off state, S105 switch on ON state;
- (2) Press the PWRKEY for about 1 second, and then SIM800L module begins running.

You can see the light Q3 on the EVB flashing at a certain frequency. By the state, you can judge whether the EVB and SIM800L can run or not. No function and test can be executed when we have not connected necessary accessories.

### 4.2 Connecting Net and calling

- (1) connect the serial port line to the MAIN serial port, open the HyperTerminal(AT command windows) on your Personal computer, the location of the HyperTerminal in windows2000 is START→ accessory→ communication→ HyperTerminal. Set correct Baud Rate and COM number. The Baud Rate of SIM800L is 115200, and the COM number based on which USB port your serial port line insert in, you should select such as COM3 or COM4 etc.
- (2) Connect the antenna to the SIM800L-TE with SIM800L module using an antenna transmit line, insert SIM card into the SIM card interface, insert headphones or headset into its interface.
- (3) Act on the step of **running** which mentioned above, power on the system, typing the AT command in the HyperTerminal, and then the SIM800L module will execute its corresponding function.

## 4.3 Downloading

Connect the serial port line to the **MAIN** serial port, connect the direct current source adapter, run the download program and press the **START** key, then switch the S105 switch on **ON** state, S102 switch on **ON** state, then EVB provide the function of downloading.

### 4.4 Turns off

Turn off SIM800L module: press the PWRKEY for about 2 second, SIM800L module will be turned off.

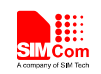

#### **Contact us:**

#### Shanghai SIMCom Wireless Solutions Ltd.

Add: SIM Technology Building, No.633, Jinzhong Road, Changning District, Shanghai P.R. China 200335

Tel: +86 21 3235 3300

Fax: +86 21 3235 3301

URL: www.sim.com/wm

)